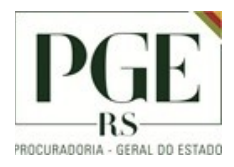

## <u>ALTERAR CONFIGURAÇÃO DO</u> <u>FORTICLIENT - VPN</u>

- 1. ABRIR O APLICATIVO FORTICLIENT DISPONÍVEL NA ÁREA DE TRABALHO
- 2. CLICAR NAS 3 LISTRAS AO LADO DO "NOME DA VPN" E EM "EDITAR A CONEXÃO SELECIONADA"

| FortiClient                                                                                              | -   |   | ×   |
|----------------------------------------------------------------------------------------------------|-----|---|-----|
| FortiClient VPN  Ungrade to the full version to access additional features and receive technical support | * 0 | • | 0 A |
| Nome da VPN         Usuário         Senha         Valvar Senha         Salvar Senha         Sembar       |     |   |     |

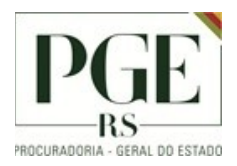

- 3. EDITAR OS SEGUINTES CAMPOS, CONFORME MOSTRADO NA IMAGEM.
  - 3.1. ALTERAR "GATEWAY REMOTO" PARA vpn.procergs.com.br, CONFORME INDICADO NO PASSO 1 DA IMAGEM.
  - **3.2.** ALTERAR O CAMPO ABAIXO DE "MÉTODO DE AUTENTICAÇÃO" PARA pgergs (LIMPE O CONTEÚDO E DIGITE O NOVO NOME EM MINÚSCULO), CONFORME INDICADO NO PASSO **2**.
  - **3.3.** MARCAR A OPÇÃO SALVAR LOGIN, CONFORME O PASSO **3**.
  - **3.4.** ALTERAR O NOME DE USUÁRIO PELO INFORMADO PELA PROCERGS (tixxxxx), CONFORME INDICADO NO PASSO **4**.
  - 3.5. EXPANDIR "CONFIGURAÇÕES AVANÇADAS", CONFORME INDICADO NO PASSO 5.

| FortiClient                                                                                        | _   |       | $\times$ |
|----------------------------------------------------------------------------------------------------|-----|-------|----------|
| Arquivo Ajuda                                                                                      |     |       |          |
| FortiClient VPN                                                                                    | # 0 | () (ì |          |
| Upgrade to the full version to access additional features and receive technical support.           |     |       |          |
| Editar a Conexão de VPN                                                                            |     |       |          |
| VPN SSL-VPN VPN IPsec XML                                                                          |     |       |          |
| Nome da Conexão Túnel PROCERGS Descrição                                                           |     |       |          |
| Gateway Remoto vpn.procergs.com.br 1 *                                                             |     |       |          |
| Método de Autenticação Chave Pré-Compartilhada   Chave Pré-Compartilhada   Chave Pré-Compartilhada |     |       |          |
| Autenticação (XAuth) 🔿 Prompt no login 🥥 Salvar login 🔿 Desabilitado                               |     |       |          |
| Failover SSL VPN [Nenhum]                                                                          |     |       |          |
| Usuário 4 📥 tixxxx 3                                                                               |     |       |          |
| 5 October Configurações avançadas                                                                  |     |       |          |
| Cancelar Salvar                                                                                    |     |       |          |
|                                                                                                    |     |       |          |
|                                                                                                    |     |       |          |
|                                                                                                    |     |       |          |

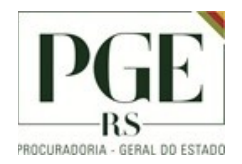

## 4. EXPANDIR "FASE 1", CONFORME INDICADO NO PASSO 6.

| FortiClient                                                                              | - 🗆 ×          |
|------------------------------------------------------------------------------------------|----------------|
| Arquivo Ajuda                                                                            |                |
| FortiClient VPN                                                                          | <b>#</b> 🗘 🕄 🔒 |
| Upgrade to the full version to access additional features and receive technical support. |                |
| Editar a Conexão de VPN                                                                  | _              |
| VPN SSL-VPN VPN IPsec XML                                                                | ]              |
| Nome da Conexão Túnel PROCERGS                                                           |                |
| Descrição                                                                                |                |
| Gateway Remoto                                                                           | ×              |
| Método de Autenticação Chave Pré-Compartilhada V                                         | ·]             |
|                                                                                          |                |
| Autenticação (XAuth) O Prompt no login O Salvar login O Desabilitado                     | 7              |
| Failover SSL VPN                                                                         |                |
| Usuario                                                                                  |                |
| <ul> <li>Configurações avançadas</li> </ul>                                              |                |
|                                                                                          |                |
| 6 🕀 ase 1                                                                                |                |
| + Fase 2                                                                                 |                |
|                                                                                          |                |
| Cancelar Salvar                                                                          |                |
|                                                                                          |                |

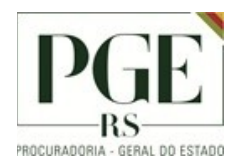

5. INFORMAR pgergs (MINÚSCULO), CONFORME INDICADO NO PASSO 7. APÓS, SALVAR A CONFIGURAÇÃO, CONFORME INDICADO NO PASSO 8.

| FortiClient                                                     |                                                                   | _        | $\times$ |
|-----------------------------------------------------------------|-------------------------------------------------------------------|----------|----------|
| Arquivo Ajuda                                                   |                                                                   |          |          |
| FortiClient VPN                                                 |                                                                   | ٠        |          |
| Upgrade to the full version to access additional features and r | eceive technical support.                                         |          |          |
| Autenticação (XAuth) C<br>Failover SSL VPN [<br>Usuário [ti     | ) Prompt no login <b>O</b> Salvar login O Desabilitado<br>Nenhum] |          |          |
| — Configurações avar                                            | ıçadas                                                            |          |          |
| Configurações de                                                | VPN                                                               |          |          |
| - Fase 1                                                        |                                                                   | _        |          |
| Proposta IKE                                                    | Criptografia AES128 V Autenticação SHA1 V                         | <u>·</u> |          |
|                                                                 | Criptografia AES256 V Autenticação SHA256 V                       | •        |          |
| Grupo DH                                                        |                                                                   |          |          |
|                                                                 | 16 17 18 19 20                                                    |          |          |
| Tempo da Chav                                                   | e 86400 seg                                                       |          |          |
| ID Local                                                        | pgergs <b>7</b>                                                   |          |          |
|                                                                 | <ul> <li>Detecção de morte do Peer</li> </ul>                     |          |          |
|                                                                 | NAT Traversal                                                     |          |          |
|                                                                 | Enable Local LAN 8                                                |          |          |
| + Fase 2                                                        |                                                                   |          |          |
|                                                                 |                                                                   |          |          |
|                                                                 | Cancelar Salvar                                                   |          |          |
|                                                                 |                                                                   |          |          |